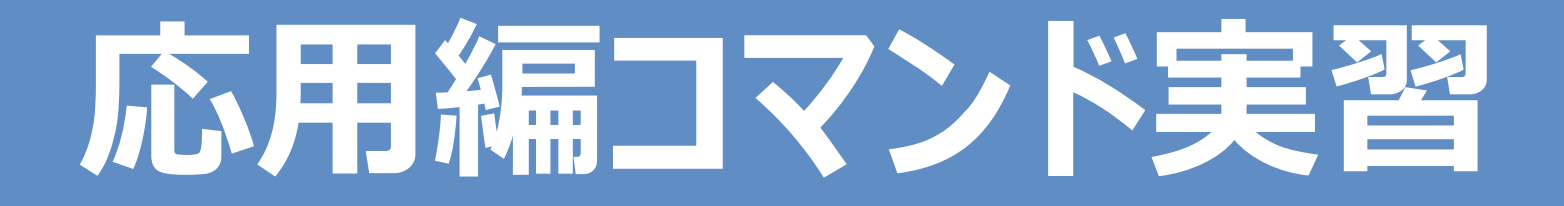

# がんの全ゲノム解析

### 令和6年度

東京大学 医科学研究所附属病院 血液腫瘍内科 <u>准教授</u> 横山和明 東京大学医科学研究所 ヒトゲノム解析センター 健康医療インテリジェンス分野 清水英悟 国立がん研究センター 先端医療開発センタートランスレーショナルインフォマティクス分野 ユニット長 山下理宇

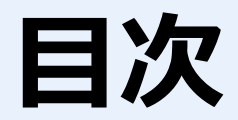

| #  | 内容                      | 応用編対応章 |
|----|-------------------------|--------|
| 1. | 解析実習の準備                 |        |
| 2. | fastq ファイルのアラインメント      | 第 Ⅲ 章  |
| 3. | 変異コール                   | 第 Ⅲ 章  |
| 4. | 構造変異検出、コピー数解析           | 第 Ⅲ 章  |
| 5. | FASTQCの結果、IGVでの変異の確認    | 第 Ⅲ 章  |
| 6. | VCFファイルのアノテーション、フィルタリング | 第 Ⅳ 章  |
| 7. | Tumor Mutation Burden   | 第 V 章  |
| 8. | Mutation Signature      | 第 V 章  |

### 解析実習の準備1

### 1. コマンド実習のサイトにログインしていただき、コマンド実習関連のファイルをダウンロードしてください。

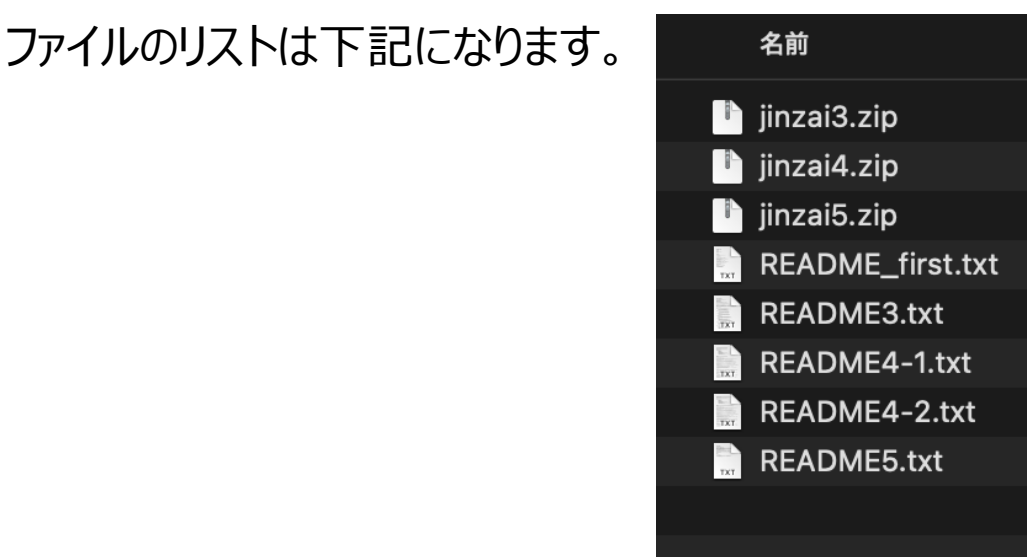

### 2. ダウンロードの後、README\_first.txt をダブルクリックして開いてください。

実習中は、テキストファイルに記述してあるコマンドをコピーして、Terminal(Macの場合)または、Windows PowerShell(Windowsの場合)、TeratermなどのSSHソフト(Windowsの場合)にペーストして、コマンドを実行することに なります。

```
コピー、ペーストが適切に実行できるように確認してください。
```

```
Macの場合は、Cmd+C(copy), Cmd+V(paste)
```

Windowsの場合は、Ctrl+C(copy), Ctrl+V または terminal上で右クリック(paste)

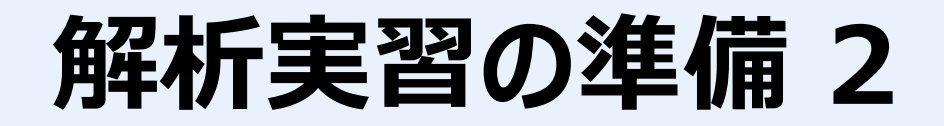

#### 3. SHIROKANEへのログイン

SHIROKANEにログインするには、README\_first.txtにある、2.1 login に記述されているコマンドを実行します。

# 2.1. login
ssh lectXX@slogin.hgc.jp

実際に Mac Terminal で実行した結果(lect90がユーザー名の場合)が下記になります。受け取ったユーザーIDとパスワードでログインしてください。ログイン先は ログインノード(login node)になります。コマンド実習のスライド全体を通して、lect90のユーザーで実行しますのでご了承願います。

Windows PowerShell をご使用の場合は、同様にコマンドをペーストしていただければログインできます。

その他の SSH terminal をご使用の場合は、それぞれでログイン方法が違いますので、ご確認ください。

[A login node of SHIROKANE lect90@slogin2:~]\$

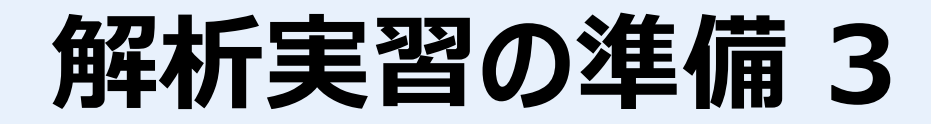

#### 4. 計算ノードへの qlogin

ssh でSHIROKANEにログインした後、実際にアラインメントや変異コールなどの処理を行うためには、計算ノードに qlogin しなければなりません。 README\_first.txt の下記に計算ノードに qlogin するコマンドが記載されています。SHIROKANEスパコンにメモリ、CPUのリソースがない場合などに、ログインに失 敗する場合はあります。その場合は再度 qlogin を実行してください。何度も失敗する場合は、指定メモリを減らして、再度 qlogin してみてください。

# 2.2. qlogin

- # スパコンのリソースがない場合は、40Gでログインできません。
- # 3章のjavaのプログラムは、30Gのメモリを使用するため、40Gを確保しますが。
- # 3章のbwa、samtools及び、4章以降は、20Gで実行できます。

qlogin -l s\_vmem=40G

#### 実際にコマンドを実行して計算ノードに qlogin した結果

| [A login node of SHIROKANE lect90@slogin2:~]\$ qlogin -l s_vmem=40G<br>要求ハードリソース                     |
|----------------------------------------------------------------------------------------------------|
| memory (s_vmem): 40G = ジョブは 1 スロットあたり 40G バイトのメモリを要求します                                              |
| slots (def_slot): 1 = ジョフは 100% の CPU を要求します                                                         |
| total memory: 40G = ジョブは 40G バイトのメモリを要求します                                                           |
| 通常の qlogin を実行します。                                                                                   |
| Your job 77275599 ("QLOGIN") has been submitted                                                      |
| waiting for interactive job to be scheduled                                                          |
| Your interactive job 77275599 has been successfully scheduled.                                       |
| Establishing /home/geadmin/N1GE/utilbin/qlogin_wrapper session to host gc013i                        |
| Last login: Fri Jun 30 14:14:31 2023 from gc002i                                                     |
| [OS 7] You are now on OS 7 compute node.                                                             |
| ==== あなたのグループ lect のリソース利用状況 ==== hauq command version 1.13                                          |
| * Home Disk use> 3 TB / 96 TB (3.4 %) 651 kfiles / 96000 kfiles (0.7 %)                              |
| * Arch Disk use> 0.0 TB / 0.0 TB (0.0 %) [ 0.0 TB(cache) + 0.0 TB(tape) ]                            |
| * UGE queue use> mjobs.q: 1/4096 (0 %) ljobs.q: 0/768 (0 %) lmem.q: 2/128 (2 %) intr.q: 11/96 (11 %) |
| [lect90@gc013 ~]\$                                                                                   |

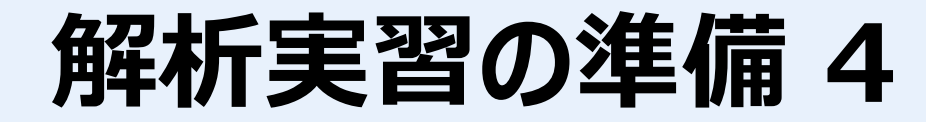

#### 5. 解析環境の設定

コマンドを複数行ペーストして実行するために下記のコマンドを実行します。

# 2.3. environment set

export PROMPT\_COMMAND=

JAVAプログラムを実行するために下記のコマンドを実行します。JAVA heap memory のサイズを 16Gに設定しています。

JAVAのコマンドによっては、メモリが足りない場合がありますので、適時メモリサイズを増やしてこのコマンドで再設定してください。

qlogin で指定しているメモリを超えて JAVA heap memory のサイズを指定すると失敗しますので、qlogin で 指定したメモリサイズを考慮して JAVA heap memory を指定してください。

export JAVA\_TOOL\_OPTIONS='-XX:+UseSerialGC -Xmx16g'

fastqc、bwa、samtools を実行するために下記のコマンドを実行します。

```
module use /usr/local/package/modulefiles/;
module load fastqc;
module load bwa/0.7.17;
module load samtools/1.9;
```

### 解析実習の準備5

コマンド実行後、ツールが使用できるか確認してください。

```
[lect90@gc013 ~]$ export PROMPT_COMMAND=
[lect90@gc013 ~]$ module use /usr/local/package/modulefiles/;
[lect90@gc013 ~]$ module load
[lect90@gc013 \sim]$ module load bwa/0.7.17;
[lect90@gc013 ~]$ module load samtools/1.9;
[lect90@qc013 ~]$
[lect90@gc013 ~]$ fastqc --help
       FastQC - A high throughput sequence QC analysis tool
SYNOPSIS
            fastqc seqfile1 seqfile2 .. seqfileN
  fastqc [-o output dir] [--(no)extract] [-f fastq|bam|sam]
       [-c contaminant file] seqfile1 .. seqfileN
[lect90@gc013 ~]$ bwa
Program: bwa (alignment via Burrows-Wheeler transformation)
Version: 0.7.17-r1188
Contact: Heng Li <lh3@sanger.ac.uk>
Usage: bwa <command> [options]
[lect90@gc013 ~]$ samtools
Program: samtools (Tools for alignments in the SAM format)
Version: 1.9 (using htslib 1.9)
Usage: samtools < command> [options]
```

### 解析実習の準備6

#### 6. 実習データをコピーする

実習用のデータを SHIROKANE の /share/lect/202210-11 からご自分のホームディレクトリにコピーします。

下記3行のcp コマンドをコピーして実行してください。コピーには少々時間がかかります(20~30分程度)。

3. 実習データのコピー 実習で使用しますので、スパコン上でコピーをお願いします。

cp -r /share/lect/202210-11/jinzai3 ~/; cp -r /share/lect/202210-11/jinzai4 ~/; cp -r /share/lect/202210-11/jinzai5 ~/;

#### 実行結果。データがコピーされたか確認してください。

```
[lect90@gc013 ~]$ cp -r /share/lect/202210-11/jinzai3 ~/;
[lect90@gc013 ~]$ cp -r /share/lect/202210-11/jinzai4 ~/;
[lect90@gc013 ~]$ cp -r /share/lect/202210-11/jinzai5 ~/;
[lect90@gc013 ~]$ ls -l
合計 12
drwxr-x--- 4 lect90 lect 4096 6月 30 14:39 jinzai3
drwxr-x--- 5 lect90 lect 4096 6月 30 14:36 jinzai4
drwxr-x--- 3 lect90 lect 4096 6月 30 14:34 jinzai5
[lect90@gc013 ~]$
```

fastq ファイルのアラインメント1

#### 1. ご自分のPCにダウンロードした README3.txt をダブルクリックして開いてください。

応用編第Ⅲ章に記載されているコマンドが抜粋されています。

コマンドをコピーし、SHIROKANE のterminal にペーストし実行してください。

2. コマンドの実行

下記の2つのコマンドは reference fasta の index ファイルを作成するコマンドです。

bwa index

samtools faidx

この2つのコマンドはすでに実行されているので、実行しなくても構いません。

fastqc は、シークエンサーから出力される fastq ファイルのクオリティチェック(QC)を行うコマンドです。 bwa mem は、fastq ファイルを reference fasta にアラインメントするコマンドです。 samtools sort は、bwa mem の結果を座標でソートして、bam ファイルに変換するコマンドです。 gatk は、 duplicate reads にフラグをたて、base recalibration を行い、bam ファイルに情報を追加し、補正します。 詳しくは、応用編第Ⅲ章をご覧ください。 合和5年度がんの全ゲノム解析に関する人材育成推進事業

# fastq ファイルのアラインメント2

#### bwa mem コマンドの実行結果です。

[lect90@gc013 jinzai3]\$ bwa mem ¥ -t 20 ¥  $^{\sim}$ -R '@RG¥tID:COL0829BL¥tLB:lib1¥tPL:illumina¥tSM:COL0829BL¥tPU:COL0829BL' ¥  $^{\sim}$ ~/jinzai3/data/ref/Homo sapiens assembly38.fasta ¥  $^{\sim}$ ~/jinzai3/data/fastg/COLO829BL/COLO829BL.BRAF R1.fastg ¥  $^{\sim}$ ~/jinzai3/data/fastg/COLO829BL/COLO829BL.BRAF R2.fastg ¥ >> ~/jinzai3/data/bam/COLO829BL/COLO829BL.BRAF.GRCh38.sam  $\geq$ [M::bwa idx load from disk] read 0 ALT contigs [M::process] read 50000 sequences (7500000 bp)... [M::mem\_pestat] # candidate unique pairs for (FF, FR, RF, RR): (0, 25000, 0, 0) [M::mem pestat] skip orientation FF as there are not enough pairs [M::mem\_pestat] analyzing insert size distribution for orientation FR... [M::mem pestat] (25, 50, 75) percentile: (465, 499, 532) [M::mem\_pestat] low and high boundaries for computing mean and std.dev: (331, 666) [M::mem pestat] mean and std.dev: (498.45, 49.65) [M::mem pestat] low and high boundaries for proper pairs: (264, 733) [M::mem\_pestat] skip orientation RF as there are not enough pairs [M::mem pestat] skip orientation RR as there are not enough pairs [M::mem process seqs] Processed 50000 reads in 2.760 CPU sec, 0.149 real sec [main] Version: 0.7.17-r1188 [main] CMD: bwa mem -t 20 -R @RG¥tID:COLO829BL¥tLB:lib1¥tPL:illumina¥tSM:COLO829BL¥tPU:COLO829BL /home/lect90/jinzai3/data/ref/Homo sapiens assembly38.fasta /home/lect90/jinzai3/data/fastg/COLO829BL/COLO829BL.BRAF R1.fastg /home/lect90/jinzai3/data/fastg/COLO829BL/COLO829BL.BRAF R2.fastg [main] Real time: 3.407 sec; CPU: 6.004 sec

※ Terminalの言語によっては、backslash は、円マーク '¥'になります。 '¥'マークは、改行せずコマンドを1行で実行するという指示になります。

fastq ファイルのアラインメント3

#### samtools sort コマンドの実行結果です。

[lect90@gc013 jinzai3]\$ samtools sort -@ 4 ¥

- > -o ~/jinzai3/data/bam/COLO829BL/COLO829BL.BRAF.GRCh38.bam ¥
- > ~/jinzai3/data/bam/COLO829BL/COLO829BL.BRAF.GRCh38.sam

[bam\_sort\_core] merging from 0 files and 4 in-memory blocks...

gatk MarkDuplicates の実行結果です。

#### [lect90@gc013 jinzai3]\$ ~/jinzai3/bin/gatk-4.2.3.0/gatk ¥

> MarkDuplicates ¥

0

- > --java-options -Xmx12g ¥
- > -I ~/jinzai3/data/bam/COLO829BL/COLO829BL.BRAF.GRCh38.bam ¥
- > -O ~/jinzai3/data/bam/COLO829BL/COLO829BL.BRAF.GRCh38\_markdup.bam ¥
- > -M ~/jinzai3/data/bam/COLO829BL/COLO829BL.BRAF.GRCh38\_matricx.txt

Using GATK jar /rshare1/ZETTAI\_path\_WA\_slash\_home\_KARA/home/lect90/jinzai3/bin/gatk-4.2.3.0/gatk-package-4.2.3.0-local.jar Running:

java -Dsamjdk.use\_async\_io\_read\_samtools=false -Dsamjdk.use\_async\_io\_write\_samtools=true -Dsamjdk.use\_async\_io\_write\_tribble=false -Dsamjdk.compression\_level=2 -Xmx12g -jar /rshare1/ZETTAI\_path\_WA\_slash\_home\_KARA/home/lect90/jinzai3/bin/gatk-4.2.3.0/gatk-package-4.2.3.0-local.jar MarkDuplicates -I

/home/lect90/jinzai3/data/bam/COLO829BL/COLO829BL.BRAF.GRCh38.bam -O /home/lect90/jinzai3/data/bam/COLO829BL/COLO829BL.BRAF.GRCh38\_markdup.bam -M

/home/lect90/jinzai3/data/bam/COLO829BL/COLO829BL.BRAF.GRCh38\_matricx.txt

Picked up JAVA\_TOOL\_OPTIONS: -XX:+UseSerialGC -Xmx64m -Xms32m

14:59:27.111 INFO NativeLibraryLoader - Loading libgkl\_compression.so from jar:file:/rshare1/ZETTAI\_path\_WA\_slash\_home\_KARA/home/lect90/jinzai3/bin/gatk-4.2.3.0/gatk-package-4.2.3.0-local.jar!/com/intel/gkl/native/libgkl\_compression.so

[Fri Jun 30 14:59:31 JST 2023] picard.sam.markduplicates.MarkDuplicates done. Elapsed time: 0.07 minutes. Runtime.totalMemory()=6797881344 Tool returned:

※ Terminalの言語によっては、backslash は、円マーク '¥' になります。
 ※ SHIROKANE スーパーコンピュータ上では、/home/lect90 は、下記の様なパスとして表示されます。
 /rshare1/ZETTAI\_path\_WA\_slash\_home\_KARA/home/lect90

# fastq ファイルのアラインメント4

その他、BaseRecalibrator、ApplyBQSR、samtools index を実行します。

Tumor, Blood のサンプルに対してそれぞれ、アラインメントの全てのコマンドを実行した結果のファイルは下記4ファイルになります。

[lect90@gc013 bam]\$ cd ~/jinzai3/data/bam/COLO829 [lect90@gc013 bam]\$ pwd /home/lect90/jinzai3/data/bam

[lect90@gc013 bam]\$ ls -l \*.bam \*.bai -rw-r----- 1 lect90 lect 1489963 6月 30 14:42 COLO829/COLO829.BRAF.GRCh38\_markdup\_updated.bam -rw-r----- 1 lect90 lect 1283985 6月 30 14:59 COLO829BL/COLO829BL.BRAF.GRCh38\_markdup\_updated.bam -rw-r----- 1 lect90 lect 95736 6月 30 14:42 COLO829/COLO829.BRAF.GRCh38\_markdup\_updated.bam.bai -rw-r----- 1 lect90 lect 95736 6月 30 14:42 COLO829BL/COLO829BL.BRAF.GRCh38\_markdup\_updated.bam.bai

### 変異コール

#### 変異コールは、Mutect2を使用します。README3.txt に記載されているコマンドをコピーして、terminal にペーストしてください。

下記がコマンドを実行した結果です。詳しくは、応用編第Ⅲ章をご覧ください。

[lect90@gc013 ~]\$ mkdir -p ~/jinzai3/data/vcf/COLO829

[lect90@gc013 ~]\$ ~/jinzai3/bin/gatk-4.2.3.0/gatk Mutect2 ¥

- -R ~/jinzai3/data/ref/Homo\_sapiens\_assembly38.fasta ¥
- -I ~/jinzai3/data/bam/COLO829BL/COLO829BL.BRAF.GRCh38\_markdup\_updated.bam ¥
- > -I ~/jinzai3/data/bam/COLO829/COLO829.BRAF.GRCh38\_markdup\_updated.bam ¥
- > --normal-sample COLO829BL ¥
- > -0 ~/jinzai3/data/vcf/COLO829/result.vcf

Using GATK jar /rshare1/ZETTAI\_path\_WA\_slash\_home\_KARA/home/lect90/jinzai3/bin/gatk-4.2.3.0/gatk-package-4.2.3.0-local.jar Running:

java -Dsamjdk.use\_async\_io\_read\_samtools=false -Dsamjdk.use\_async\_io\_write\_samtools=true -Dsamjdk.use\_async\_io\_write\_tribble=false -Dsamjdk.compression\_level=2 -jar /rshare1/ZETTAI\_path\_WA\_slash\_home\_KARA/home/lect90/jinzai3/bin/gatk-4.2.3.0/gatk-package-4.2.3.0-local.jar Mutect2 -R

/home/lect90/jinzai3/data/ref/Homo\_sapiens\_assembly38.fasta -I /home/lect90/jinzai3/data/bam/COLO829BL/COLO829BL.BRAF.GRCh38\_markdup\_updated.bam -I /home/lect90/jinzai3/data/bam/COLO829/COLO829.BRAF.GRCh38\_markdup\_updated.bam --normal-sample COLO829BL -O /home/lect90/jinzai3/data/vcf/COLO829/result.vcf Picked up JAVA\_TOOL\_OPTIONS: -XX:+UseSerialGC -Xmx64m -Xms32m

15:16:33.859 INFO NativeLibraryLoader - Loading libgkl\_compression.so from jar:file:/rshare1/ZETTAI\_path\_WA\_slash\_home\_KARA/home/lect90/jinzai3/bin/gatk-4.2.3.0/gatk-package-4.2.3.0-local.jar!/com/intel/gkl/native/libgkl\_compression.so

Jun 30, 2023 3:16:34 PM shaded.cloud\_nio.com.google.auth.oauth2.ComputeEngineCredentials runningOnComputeEngine

INFO: Failed to detect whether we are running on Google Compute Engine.

15:16:34.095 INFO Mutect2 - -----15:16:34.095 INFO Mutect2 - The Genome Analysis Toolkit (GATK) v4.2.3.0

15:16:34.095 INFO Mutect2 - For support and documentation go to https://software.broadinstitute.org/gatk/

15:16:34.096 INFO Mutect2 - Executing as lect90@gc013i on Linux v3.10.0-1127.18.2.el7.x86\_64 amd64

15:16:34.096 INFO Mutect2 - Java runtime: Java HotSpot(TM) 64-Bit Server VM v1.8.0\_181-b13

15:16:34.096 INFO Mutect2 - Start Date/Time: 2023/06/30 15:16:33 JST

15:16:34.096 INFO Mutect2 - -----

15:16:34.097 INFO Mutect2 - HTSJDK Version: 2.24.1

15:16:34.097 INFO Mutect2 - Picard Version: 2.25.4

15:16:34.097 INFO Mutect2 - Built for Spark Version: 2.4.5

15:16:34.097 INFO Mutect2 - HTSJDK Defaults.COMPRESSION LEVEL : 2

※ Terminalの言語によっては、backslash は、円マーク'¥'になります。
 ※ SHIROKANE スーパーコンピュータ上では、/home/lect90 は、下記の様なパスとして表示されます。
 /rshare1/ZETTAI path WA slash home KARA/home/lect90

### 構造変異同定、コピー数解析

構造変異同定、コピー数解析はそれぞれ、manta、cnvkit を使用します。 コマンドは、README3.txt に記載してありますので、同様にコピー、ペーストで実行してください。

cnvkit に関しては、python でライブラリをインストールして、Rのパッケージもインストールする必要があります。 module use, module load で python/3.8 を使用できるように設定し、 pip install で cnvkit 関連の pythobn のライブラリをインストールします。 その後、cnvkit でのコピー数解析を実行します。

コマンドに関しての詳しい説明は、応用編第Ⅲ章をご覧ください。

# 構造変異同定 manta 実行結果

[lect90@gc016 ~]\$ ~/jinzai3/bin/manta-1.6.0.centos6\_x86\_64/bin/configManta.py --normalBam ~/jinzai3/data/bam/COLO829BL/COLO829BL.BRAF.GRCh38 markdup updated.bam --tumorBam ~/jinzai3/data/bam/COLO829/COLO829.BRAF.GRCh38 markdup updated.bam --referenceFasta ~/jinzai3/data/ref/Homo sapiens assembly38.fasta runDir ~/jinzai3/data/manta/COLO829 Successfully created workflow run script. To execute the workflow, run the following script and set appropriate options: /home/lect90/jinzai3/data/manta/COLO829/runWorkflow.py [lect90@gc016 ~]\$ ~/jinzai3/data/manta/COLO829/runWorkflow.py [2023-07-03T02:50:47.401279Z] [gc016i] [34126\_1] [WorkflowRunner] Initiating pyFlow run [2023-07-03T02:50:47.413459Z] [gc016i] [34126\_1] [WorkflowRunner] pyFlowClientWorkflowClass: MantaWorkflow [2023-07-03T02:50:47.414082Z] [gc016i] [34126 1] [WorkflowRunner] pyFlowVersion: 1.1.20 [2023-07-03T02:50:47.414697Z] [gc016i] [34126 1] [WorkflowRunner] pythonVersion: 2.7.15.final.0 [2023-07-03T02:50:47.415379Z] [gc016i] [34126\_1] [WorkflowRunner] WorkingDir: '/rshare1/ZETTAI\_path\_WA\_slash\_home\_KARA/home/lect90' [2023-07-03T02:50:47.415934Z] [gc016i] [34126 1] [WorkflowRunner] ProcessCmdLine: '/home/lect90/jinzai3/data/manta/COLO829/runWorkflow.py' [2023-07-03T02:50:47.416499Z] [gc016i] [34126\_1] [WorkflowRunner] [RunParameters] mode: local [2023-07-03T02:50:47.417036Z] [gc016i] [34126 1] [WorkflowRunner] [RunParameters] nCores: 72 [2023-07-03T02:50:47.417569Z] [gc016i] [34126 1] [WorkflowRunner] [RunParameters] memMb: 191770 [2023-07-03T02:51:23.195295Z] [gc016i] [34126\_1] [WorkflowRunner] Manta workflow successfully completed. [2023-07-03T02:51:23.195295Z] [gc016i] [34126 1] [WorkflowRunner] [2023-07-03T02:51:23.195295Z] [gc016i] [34126 1] [WorkflowRunner] workflow version: 1.6.0 [2023-07-03T02:51:23.196326Z] [gc016i] [34126 1] [WorkflowRunner] [2023-07-03T02:51:23.197013Z] [gc016i] [34126\_1] [WorkflowRunner] Workflow successfully completed all tasks [2023-07-03T02:51:23.197727Z] [gc016i] [34126 1] [WorkflowRunner] Elapsed time for full workflow: 36 sec [lect90@qc016 ~]\$

# コピー数解析、cnvkit 実行結果

| <pre>[lect90@gc016 ~]\$ ~/.local/bin/cnvkit.py batch ¥ &gt; ~/jinzai3/data/bam/COLO829/COLO829.BRAF.GRCh38_markdup_updated.bam ¥ &gt;normal ~/jinzai3/data/bam/COLO829BL/COLO829BL.BRAF.GRCh38_markdup_updated.bam ¥ &gt; -m wgs ¥ &gt;fasta ~/jinzai3/data/ref/Homo_sapiens_assembly38.fasta ¥ &gt;output-reference ~/jinzai3/data/cnvkit/my_reference.cnn ¥ &gt;output-dir ~/jinzai3/data/cnvkit/COLO829 ¥ &gt;diagramscatter CNVkit 0.9.10 WGS protocol: recommend 'annotate' option (e.g. refFlat.txt) to help locate genes in output files.</pre> |
|----------------------------------------------------------------------------------------------------|
| chr1: Scanning for accessible regions                                                                                                    |
| Accessible region chr1:257666-297968 (size $40302$ )                                                                                                    |
| Accessible region chr1:347968-535988 (size 188020)                                                                                                    |
| Accessible region chr1:585988-2702781 (size 2116793)                                                                                                    |
|                                                                                                    |
| Wrote Homo_sapiens_assembly 38.bed with 239 regions<br>Indexing BAM file /home/loct90/iinzai3/data/ham/COLO829BL/COLO829BL BBAE CPCh38, markdup, undated ham                                                                                                    |
| Estimated read length 150.0                                                                                                    |
| Limiting est. bin size 1059840 to given max. 50000                                                                                                    |
| WGS average depth 0.05> using bin size 50000                                                                                                    |
| Detected file format: bed                                                                                                    |
| Splitting large targets                                                                                                    |
| Wrote /nome/lect90/jinzai3/data/cnvkit/COL0829/Homo_sapiens_assembly38.target.bed with 0 regions<br>Wrote /home/lect90/jinzai3/data/cnvkit/COL0829/Homo_sapiens_assembly38.antitarget.bed with 0 regions                                                                                                    |
| Building a copy number reference from normal samples                                                                                                    |
| Processing reads in COLO829BL.BRAF.GRCh38 markdup updated.bam                                                                                                    |
| Time: 0.344 seconds (115735 reads/sec, 169974 bins/sec)                                                                                                    |
| Summary: #bins=58496, #reads=39830, mean=0.6809, min=0.0, max=39830.0                                                                                                    |
| Percent reads in regions: 79.660 (of 50000 mapped)                                                                                                    |
| Wrote /nome/lect90/JInzal3/data/cnvkit/COL0829/COL0829BL.BRAF.GRCn38_markdup_updated.targetcoverage.cnn with 58496 regions<br>Skip processing COL0820BL BPAE CPCh38_markdup_updated ham with empty regions file /heme/lect90/jinzai3/data/cnvkit/COL0829/Heme_capiens_accombly38_antitarget hed                                                                                                    |
| Wrote /home/lect90/jinzai3/data/cnvkit/COL0829/COL0829BL BRAF GRCh38 markdup updated antitargetcoverage cnn with 0 regions                                                                                                    |
| Relative log2 coverage of chrX=-0.00049, chrY=-0.00049 (maleness=0 $\times$ 300 = 0)> assuming female                                                                                                    |
| Loading /home/lect90/jinzai3/data/cnvkit/COLO829/COLO829BL.BRAF.GRCh38_markdup_updated.targetcoverage.cnn                                                                                                    |
| Calculating GC and RepeatMasker content in /home/lect90/jinzai3/data/ref/Homo_sapiens_assembly38.fasta                                                                                                    |
| Extracting sequences from chromosome chr1                                                                                                    |
| Extracting sequences from chromosome chr2                                                                                                    |
| Extracting sequences from chromosome chrY                                                                                                    |
| WARNING: most bins have no or very low coverage; check that the right BED file was used                                                                                                    |
| Loading /home/lect90/jinzai3/data/cnvkit/COLO829/COLO829BL.BRAF.GRCh38_markdup_updated.antitargetcoverage.cnn                                                                                                    |
| Calculating average bin coverages                                                                                                    |
| Calculating bin spreads                                                                                                    |

※ Terminalの言語に よっては、backslash は、円マーク '¥' になり ます。

# FASTQCの結果の確認

### 1. ご自分のPCにダウンロードした jinzai3.zip をダブルクリックして展開してください。

展開されたフォルダー jinzai3 には右記にようなファイルが含まれています。

2. fastqc フォルダーにある、jinzai3.html をダブルクリックすると、ブラウザーに FASTQCの結果が表示されます。

### fastqc jinzai3

|                       | Basic<br>Statistics   | Per base<br>sequence<br>quality | Per tile<br>sequence<br>quality | Per<br>sequence<br>quality<br>scores | Per base<br>sequence<br>content | Per<br>sequence<br>GC<br>content | Per<br>base N<br>content | Sequence<br>Length<br>Distribution | Sequence<br>Duplication<br>Levels | Overrepresented sequences | Adapter<br>Content    | Kmer<br>Content |
|-----------------------|-----------------------|---------------------------------|---------------------------------|--------------------------------------|---------------------------------|----------------------------------|--------------------------|------------------------------------|-----------------------------------|---------------------------|-----------------------|-----------------|
| COLO829_R1_fastqc     | $\bigcirc$            | $\bigcirc$                      |                                 | $\bigcirc$                           | $\bigcirc$                      |                                  | 0                        | $\bigcirc$                         |                                   | $\bigcirc$                | $\bigcirc$            | $\odot$         |
| COLO829_R2_fastqc     | $\bigcirc$            |                                 |                                 | $\bigcirc$                           | $\bigcirc$                      |                                  | 0                        | $\bigcirc$                         |                                   | $\bigcirc$                | $\bigcirc$            | $\odot$         |
| COLO829BL_R1_fastqc   | $\bigcirc$            | $\bigcirc$                      |                                 | $\bigcirc$                           | $\bigcirc$                      |                                  | 0                        | $\bigcirc$                         |                                   | $\bigcirc$                | $\bigcirc$            | $\odot$         |
| COLO829BL_R2_fastqc   | $\bigcirc$            |                                 |                                 | $\bigcirc$                           | $\bigcirc$                      |                                  | 0                        | $\bigcirc$                         |                                   | $\bigcirc$                | $\bigcirc$            | $\odot$         |
| HCC1143_R1_fastqc     | $\bigcirc$            | $\bigcirc$                      |                                 | $\bigcirc$                           | $\bigcirc$                      |                                  | 0                        | $\bigcirc$                         |                                   | $\bigcirc$                | $\bigcirc$            | $\odot$         |
| HCC1143_R2_fastqc     | Ø                     |                                 |                                 | $\bigcirc$                           | $\bigcirc$                      |                                  | Ø                        | $\bigcirc$                         |                                   | $\bigcirc$                | $\bigcirc$            | $\odot$         |
| HCC1143BL_R1_fastqc   | $\bigcirc$            | $\bigcirc$                      |                                 | $\bigcirc$                           | $\bigcirc$                      |                                  | 0                        | $\bigcirc$                         | Ø                                 | $\bigcirc$                | $\bigcirc$            | $\odot$         |
| HCC1143BL_R2_fastqc   | $\bigcirc$            |                                 |                                 | $\bigcirc$                           | $\bigcirc$                      |                                  | 0                        | $\bigcirc$                         | Ø                                 | $\bigcirc$                | $\bigcirc$            | $\odot$         |
| HCC1187_R1_fastqc     | $\bigcirc$            | $\bigcirc$                      |                                 | $\bigcirc$                           | $\bigcirc$                      |                                  | Ø                        | $\bigcirc$                         |                                   | $\bigcirc$                | $\bigcirc$            | $\odot$         |
| それぞれのサンプルをクリックすると、実際の | F                     | AS                              | ТС                              | QC                                   | の糸                              | 吉果                               | ミカ                       | 表                                  | 示さ                                | れま                        | す。                    |                 |
| HCC1187BL_R2_fastqc   | $\overline{\bigcirc}$ |                                 |                                 | $\overline{\bigcirc}$                | $\overline{\bigcirc}$           | Ū                                | $\overline{\mathbf{O}}$  | $\overline{\bigcirc}$              | $\overline{\bigcirc}$             | $\overline{\bigcirc}$     | $\overline{\bigcirc}$ | $\overline{3}$  |

名前 🗸 🚞 bam COLO829.BRAF.GRC...arkdup\_updated.bai COLO829.BRAF.GRC...rkdup\_updated.bam COLO829BL.BRAF.G...arkdup\_updated.bai COLO829BL.BRAF.G...arkdup\_updated.bam normal.chr9\_chr11.GRCh38\_markdup.bam normal.chr9\_chr11.G...38\_markdup.bam.bai tumor.chr9\_chr11.GRCh38\_markdup.bam tumor.chr9\_chr11.GR...38\_markdup.bam.bai 🗸 🚞 fastq COLO829.BRAF\_R1.fastq COLO829.BRAF\_R2.fastq COLO829BL.BRAF\_R1.fastq COLO829BL.BRAF\_R2.fastg 🗸 🚞 fastqc > COLO829 > 🔁 COLO829BL > 🔁 HCC1143 > 🔁 HCC1143BL > 🔁 HCC1187 > 🔁 HCC1187BL > 📄 Icons jinzai3.html README3.txt v 🚞 vcf result.GRCh38.p13.RefSeq.vcf result.vcf

### 3. IGVを立ち上げてください。

①View ②Preferences... ③Alignments tab を選択

Alignment display mode の ④ Show soft-clipped bases をチェックして、 Save してください。

これで soft clip read が表示されるように なります。

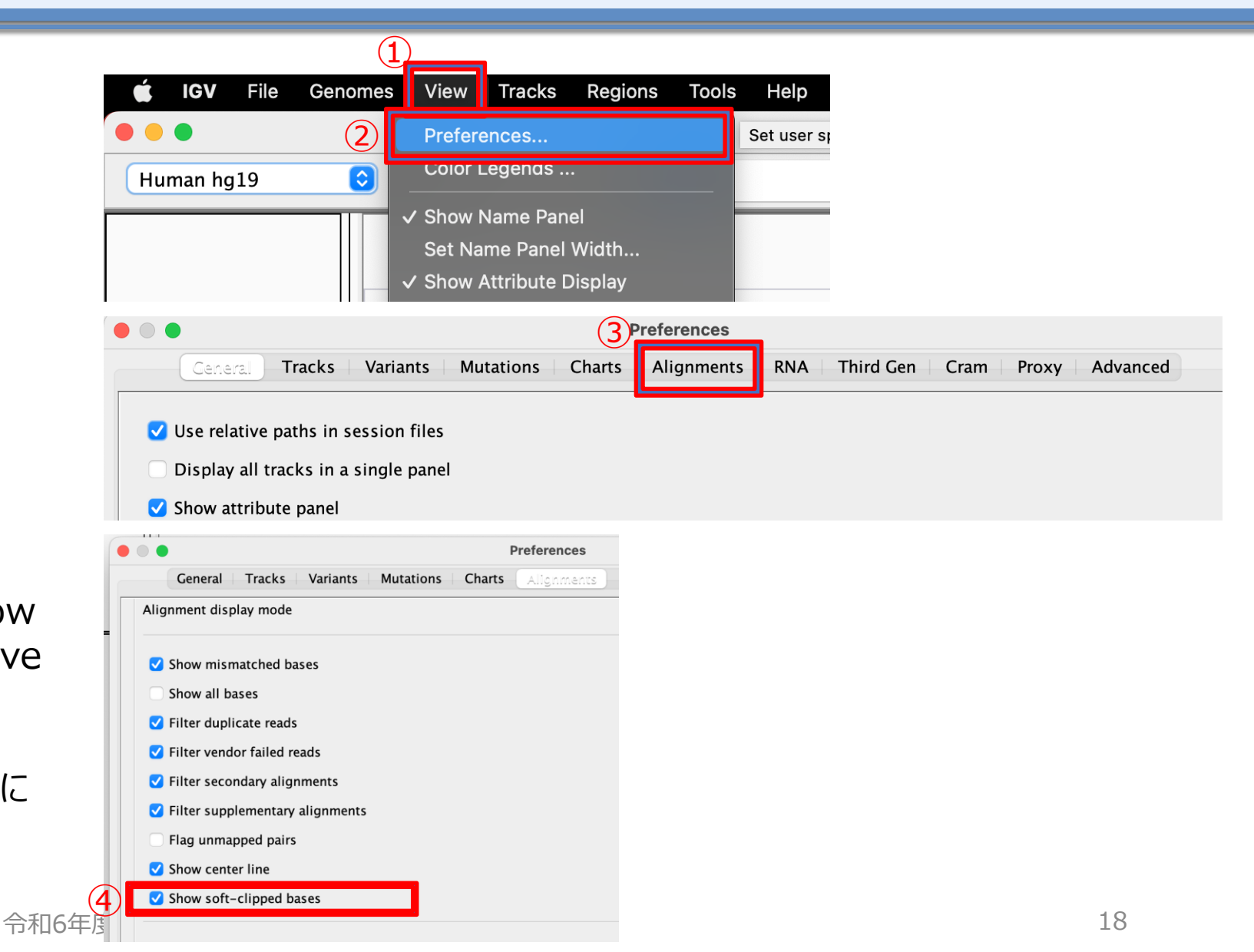

#### 4. IGVにおける、SNV( point mutation)、indel の表示

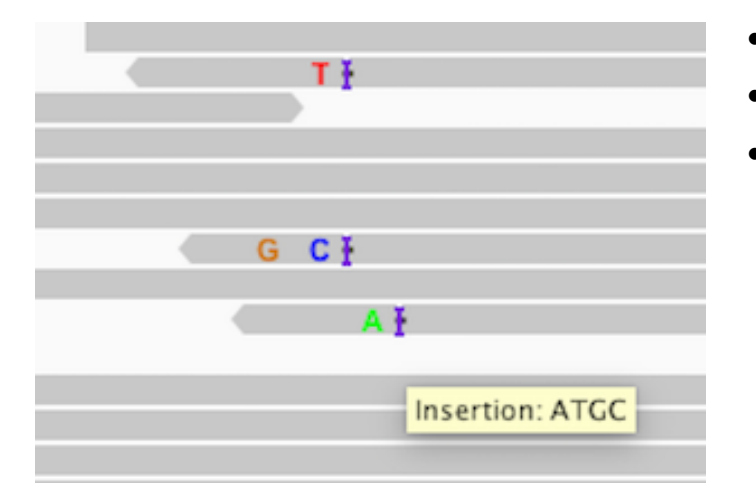

5. soft-clip readsとは

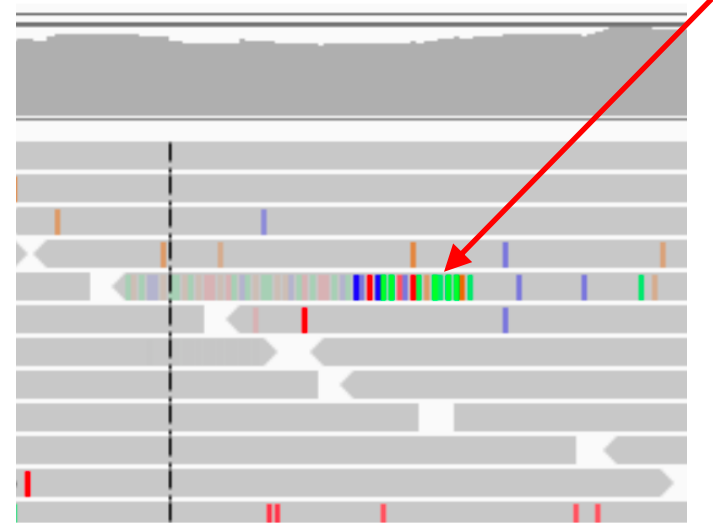

Soft-clip reads とは、リードの一部で reference とは違う塩基が複数続いている、 ある程度長さがある塩基配列で、reference とは違うために ACGT それぞれの色で表 示れています。Soft-clip の部分は、ゲノム上の他の部分にアラインメントされているため、 bam ファイルの sequence の項に情報として残されており、追加情報で、 supplementary alignment としてアラインメントされている reference の座標情 報が記載されています。

Reference と違う塩基は、ACGTでそれぞれ、緑、青、茶色、赤、で表示されます。

 Hard-clip reads というものもあり、これは reference に全くアラインメントされなかっ たシークエンスで、bam ファイルの sequence の項には情報として残っていません。

**Insertion** は、"I"で表示されます。

**Deletion** は、"-"で表示されます。

#### 6. 展開した jinzai3 のフォルダーにある、README3.txt をダブルクリックして、開いてください。

| ######################################  | ####################################### | ####                                          |            |
|-----------------------------------------|-----------------------------------------|-----------------------------------------------|------------|
| # IGV GRCh38                            |                                         |                                               |            |
| #<br>#ICV fucion                        |                                         |                                               |            |
| # normal.chr9 chr11.GRCh38 markdup      | .bam                                    |                                               |            |
| # tumor.chr9_chr11.GRCh38_markdup.k     | bam                                     |                                               |            |
| 9:20377605                              |                                         |                                               |            |
| 11:118488581                            |                                         |                                               |            |
| ######################################  | *###########################            | #######################################       | ####       |
| #IGV BRAF V600E                         |                                         |                                               |            |
| # COLO829.BRAF.GRCh38_markdup_up        | dated.bam                               | <b>É IGV</b> File Genomes View Tracks Regions | Tools Help |
| 7:140753336                             |                                         |                                               |            |
| ICVのリファレンフに CPCb29を選択してくだ               | <i>±1</i> /                             | Human hg19                                    |            |
| IGV000000000000000000000000000000000000 |                                         |                                               |            |
| README3.txt に記載されている変異は、2               | 2つ、融合遺伝子と BRAF V600E                    |                                               |            |
| の変異です。                                  | 令和6年度がんの全ゲノム解析に関する人材育成推進事業              |                                               | -20        |

#### 6. BRAF V600E の確認

### File → Load from File からREADME3.txt に記載されている下記の2つのbamファイルを開きます。

COLO829.BRAF.GRCh38\_markdup\_updated.bam

COLO829BL.BRAF.GRCh38\_markdup\_updated.bam

### 記されている以下の座標をコピーして、

7:140753336

**Go** ボタンの左側にペーストして、 **Go** ボタンを押して、 座標に飛んでください。

7:140753336 Go

COLO829.BRAF.GRCh38\_markdup\_updated.bam で、SNV が確認できます。

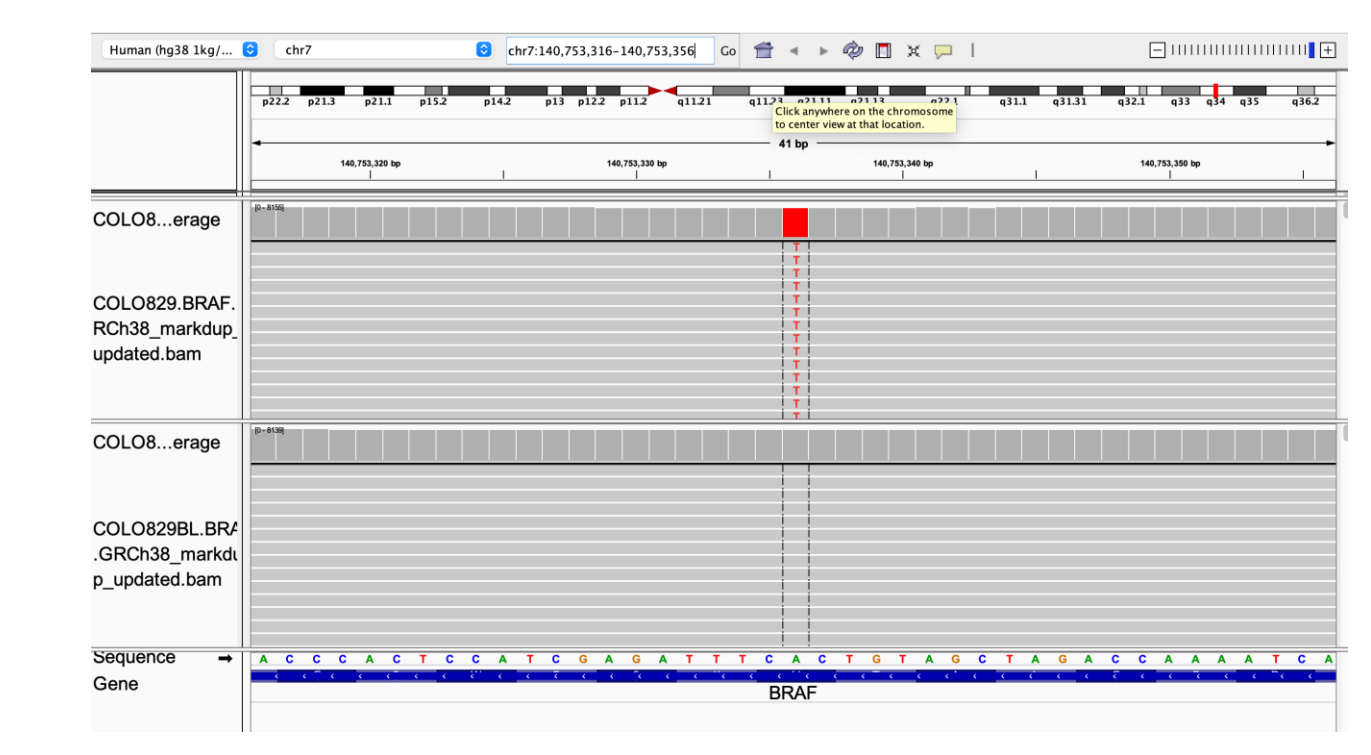

- 6. README3.txt に記載されているファイルを開いて、記載されている座標に飛んでください。
- File → Load from File からファイルを開く。
- jinzai3.zip を展開したjinzai3/bam フォルダー内にある下記の2つのファイルを開いて、 -normal.chr9\_chr11.GRCh38\_markdup.bam -tumor.chr9\_chr11.GRCh38\_markdup.bam
  - 1. README3.txt に記述してある融合遺伝子の切断点の座標のうち、9番染色体の以下の座標をコピーしてください 9:20377605
  - 2. 以下のように、 Go ボタンの左側にペーストして、 Go ボタンを押して、座標に飛んでください。

|                             | IGV        |                      |  |
|-----------------------------|------------|----------------------|--|
| Human (hg38 1kg/GATK) 📀 All | 9:20377605 | Go 音 🔹 Þ 🤣 🔳 🗶 🖵 I 🖂 |  |
|                             |            |                      |  |

#### 令和6年度がんの全ゲノム解析に関する人材育成推進事業

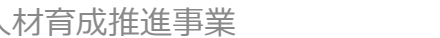

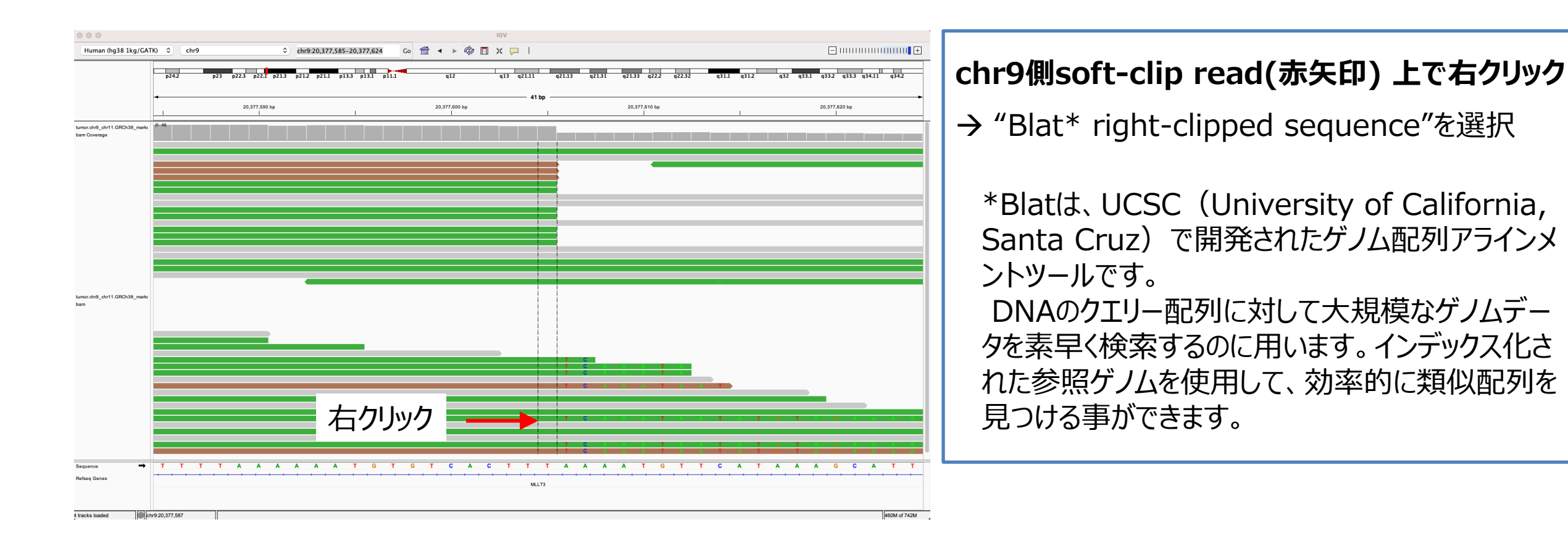

### 6. すると、以下のようにchr9側でsoft-clip readを持つ配列にjumpします。 次にchr9側soft-clip read(赤矢印) 上で右クリックしてください

### IGVでの変異の確認6

| i) Blatの検索結果が表示されます。この結果からChr9側Soft-clip配列はChr11にマッチする配列がある事がわかります。 |            |                            |                        |            |          |           |            |            |     |
|---------------------------------------------------------------------|------------|----------------------------|------------------------|------------|----------|-----------|------------|------------|-----|
|                                                                     | BLA<br>TCA | Γ result for query sequend | ce:<br>AAACATAATCAACCA | TACCCTTCTT | ATATACTT | TGGGTTTTA | AGTAGTCCAC | ГGGCA      |     |
|                                                                     | Click      | on a row to go to alignm   | ent                    |            | *スコア     | が高けれ      | ば高いほど      | マッチ率カ      | が良い |
|                                                                     | chr        | start                      | end                    | strand     | score    | match     | mis-match  | rep. match |     |
| カロック                                                                | chr11      | 118488508                  | 118488581              | -          | 1000     | 73        | 0          | 0          |     |
| 7.597                                                               | chr7       | 13426162                   | 13426191               | -          | 356      | 28        | 1          | 0          |     |

ii) 次にBlatの結果(赤線部)をクリックします。すると以下のようにchr11側マッチ配列にigv上でJUMPする事ができます。

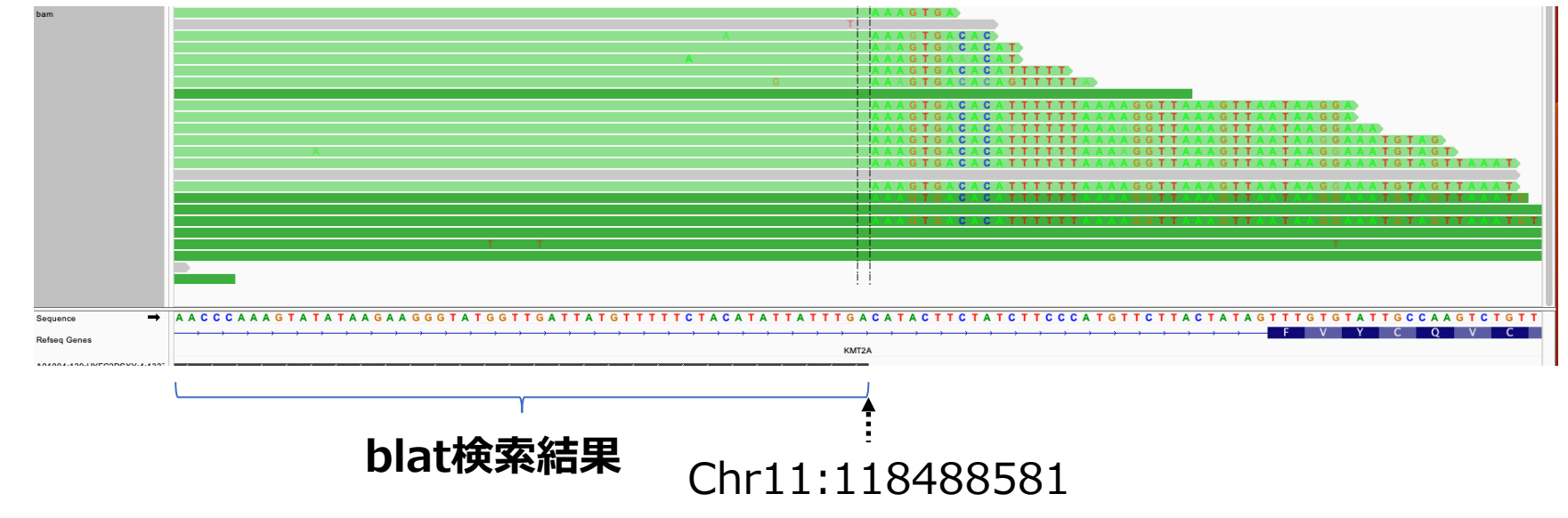

iii) 同様に、chr11側soft-clip read(赤矢印) 上で右クリック

→ "Blat\* right-clipped sequence"を選択します

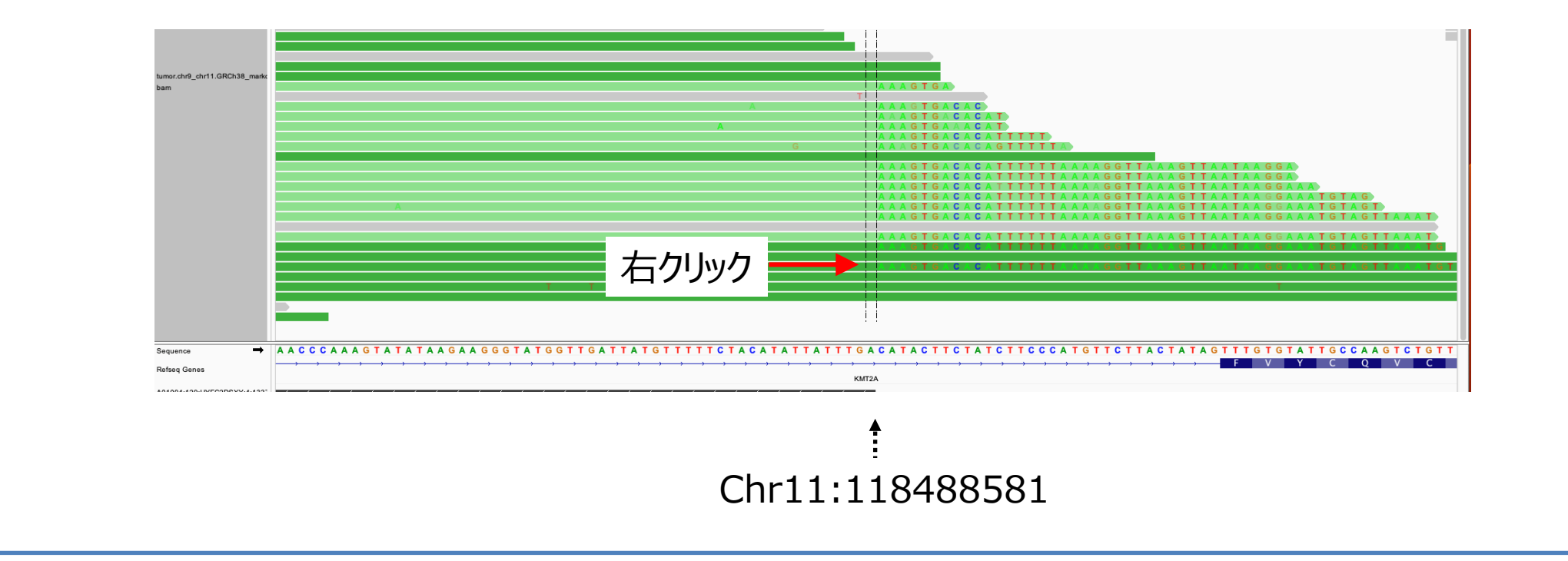

#### iv)blat結果が表示され、Chr11側soft-clip配列はChr9にマッチする配列がある事がわかります。

Click on a row to go to alignment

|               | chr      | start     | end       | strand | score | match | mis-match |
|---------------|----------|-----------|-----------|--------|-------|-------|-----------|
| <b>万日</b> 55万 | <br>chr9 | 20377548  | 20377605  | +      | 1000  | 57    | 0         |
| クリック          | chr3     | 130648658 | 130648694 | +      | 456   | 29    | 0         |
|               | chr1     | 227604799 | 227604856 | +      | 403   | 24    | 0         |

v) 同様にBlatの結果(赤線部)をクリックすると、最初のchr9側マッチ配列にigv上で戻る事ができます。

- IGVのソフトクリップ配列をblatで検索し、igvで目視確認する事により、Chr9:20377605 と Chr11:118488581を break point とする 融合遺伝子が確認できました
  - Chr9 のソフトクリップされた配列(青波線)は、Chr11 の青波線と同じ配列である
  - Chr11 のソフトクリップされた配列(赤波線)は、Chr9 の赤波線と同じ配列である

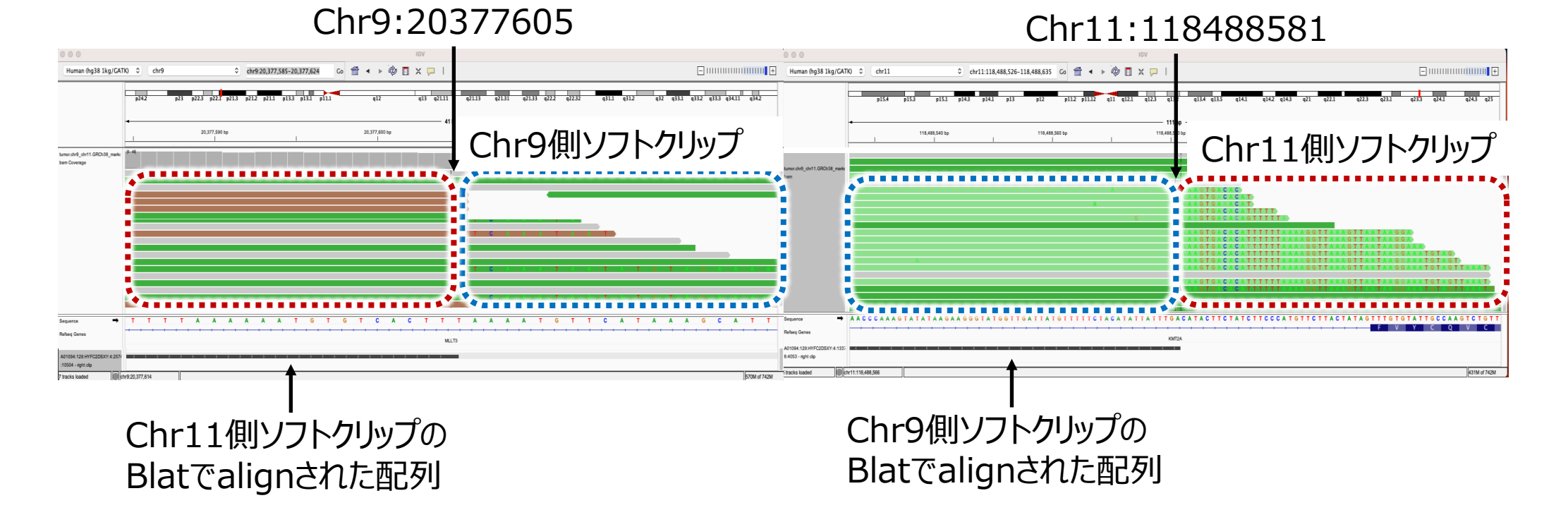

令和6年度がんの全ゲノム解析に関する人材育成推進事業

### IGVの設定変更1

soft clipped readsの可視化以外にも、IGVではbam fileをload後に、様々なreadの可視化設定変更が可能です。

bam file視覚設定1: alignmentされたread上で右クリック、<u>Group alignments by</u>を選択

#### Group alignments by:

1.Read strand:

正方向(+) ストランド と 逆方向(-)ストランドでグループ化。

メリット: 各方向のリードの分布や密度を簡単に比較できるようになる。

#### 2. First-of-pair strand:

ペアエンドリードの最初のリードのストランドでグループ化。

メリット:ペアエンドリードの挙動を詳細に分析できる。

#### 3. Sample:

複数サンプルがある場合、サンプルごとにグループ化。

メリット: サンプル間の比較が容易になり、異なるサンプルの特性を視覚的に比較できる。

#### 4. Read name:

リード名でグループ化し、ペアエンドリードを隣接して表示。

メリット:ペアエンドリードの関係を明確に表示し、関連リードを迅速に見つけやすい。

#### **5.**Pair orientation:

ペアの向きでグループ化し、異常なペア(例:逆向きペア)を識別しやすくする。 メリット:構造変異や異常なペアを素早く検出可能。

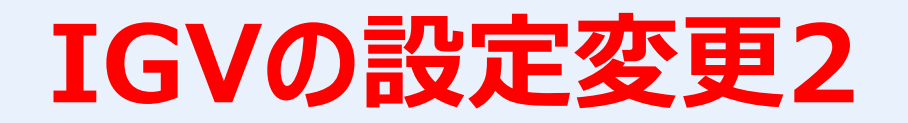

bam file視覚設定2:

#### alignmentされたread上で右クリック、<u>Sort alignments by</u>を選択 Sort alignments by: **1.Start location:** ゲノム上の開始位置でソート。 メリット: リードの位置関係を直感的に把握しやすい。 2. Read strand: ストランドでソート。 メリット: ストランドに基づく変異の解析が容易になる。 3. Base: 特定の塩基位置でのヌクレオチドによってソート。 メリット:特定の塩基変異を迅速に検出可能。 4. Mapping quality: マッピング品質スコアでソートし、高品質なマッピングを優先表示。 メリット: 高品質なデータを優先的に分析でき、信頼性の高い解析が可能。 5. Insertion size:

挿入サイズでソートし、構造変異の検出に役立つ。 メリット:挿入や欠失などの構造変異を迅速に特定可能。

令和6年度がんの全ゲノム解析に関する人材育成推進事業

### IGVの設定変更3

#### bam file視覚設定3: alignmentされたread上で右クリック、<u>Color alignments by</u>を選択

#### Color alignments by:

#### 1.Read strand:

ストランドで色分けされ、+ 方向のリードは赤色、- 方向のリードは青色で表示されます。 メリット: ストランドごとのリードを視覚的に区別しやすくなり、各位置でのリードの方向の 分布を視覚的に素早く把握する事ができます。

### 2.First-of-pair strand:

ペアの最初のリードのストランドで色分け。

メリット:ペアエンドリードの解析を視覚的に補助。

#### 3.Read group:

リードグループ(例:レーン、ライブラリ)ごとに色分け。

メリット: データの由来やグループ特性を簡単に識別可能。

#### 4.Sample:

サンプルごとに色分け。

メリット: サンプル間の比較が直感的にできる。

#### **5.**Mapping quality:

マッピング品質に応じてグラデーションで色分け。 メリット:マッピング品質の高低を視覚的に区別しやすい。

令和6年度がんの全ゲノム解析に関する人材育成推進事業

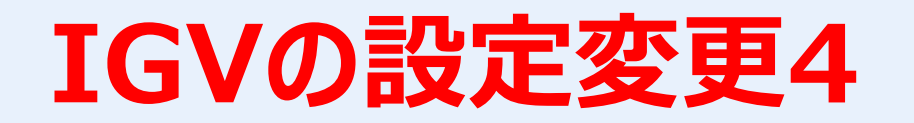

#### bam file視覚設定4:

View as pairs:

- •ペアエンドリードをペアとして表示。
- ・メリット:挿入や欠失、逆位などの構造変異の検出に役立つ。

#### Show coverage track:

•リードのカバレッジを示すトラックを表示。

・メリット: コピー数変異や高深度領域を視覚的に確認できる。

#### Show splice junction track:

•スプライスジャンクションを示すトラックを表示。

•メリット: RNAシークエンスで新規スプライシングイベントや遺伝子融合を検出しやすい。

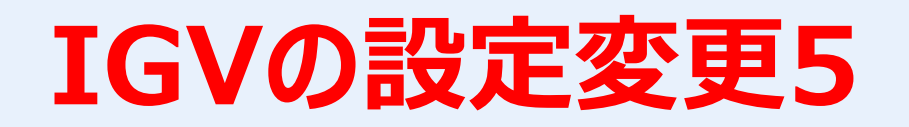

ご自身で以下の設定を試してどのような視覚化の変化が起こるか確認してみましょう。

変更1:

- 1. Group alignments by > read strand
- 2. Color alignments by > read strand

#### 変更2:

- 1. Sort alignments by > read strand
- 2. Color alignments by > read strand
- 3. View as pairs の有効化

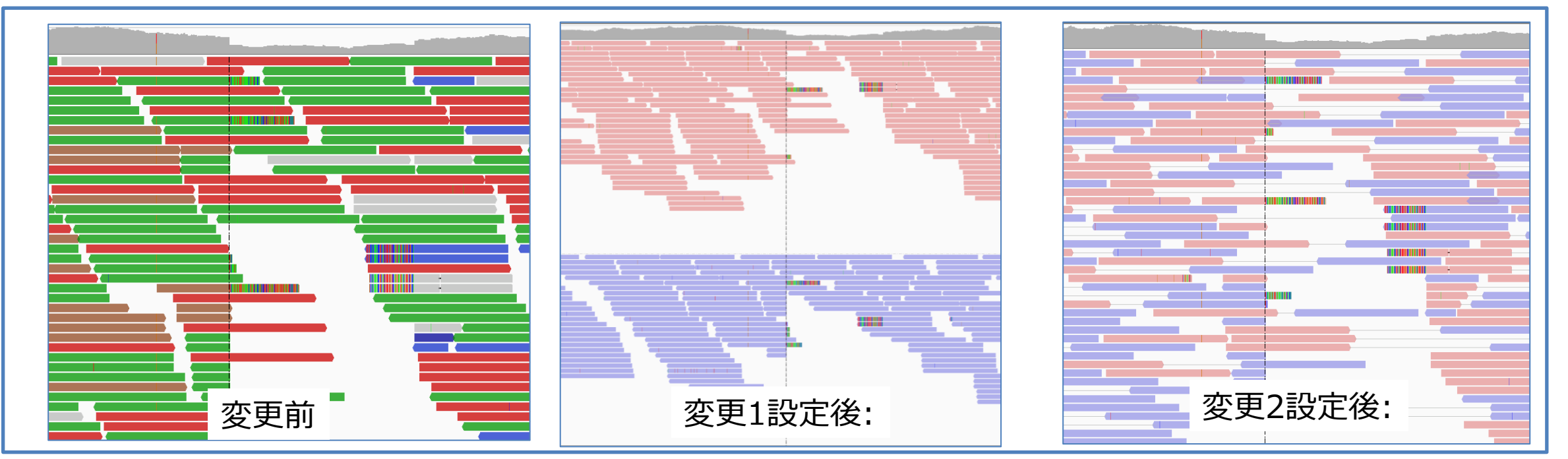

令和6年度がんの全ゲノム解析に関する人材育成推進事業

#### では次にpopupでread情報が表示されるようにしてみましょう。

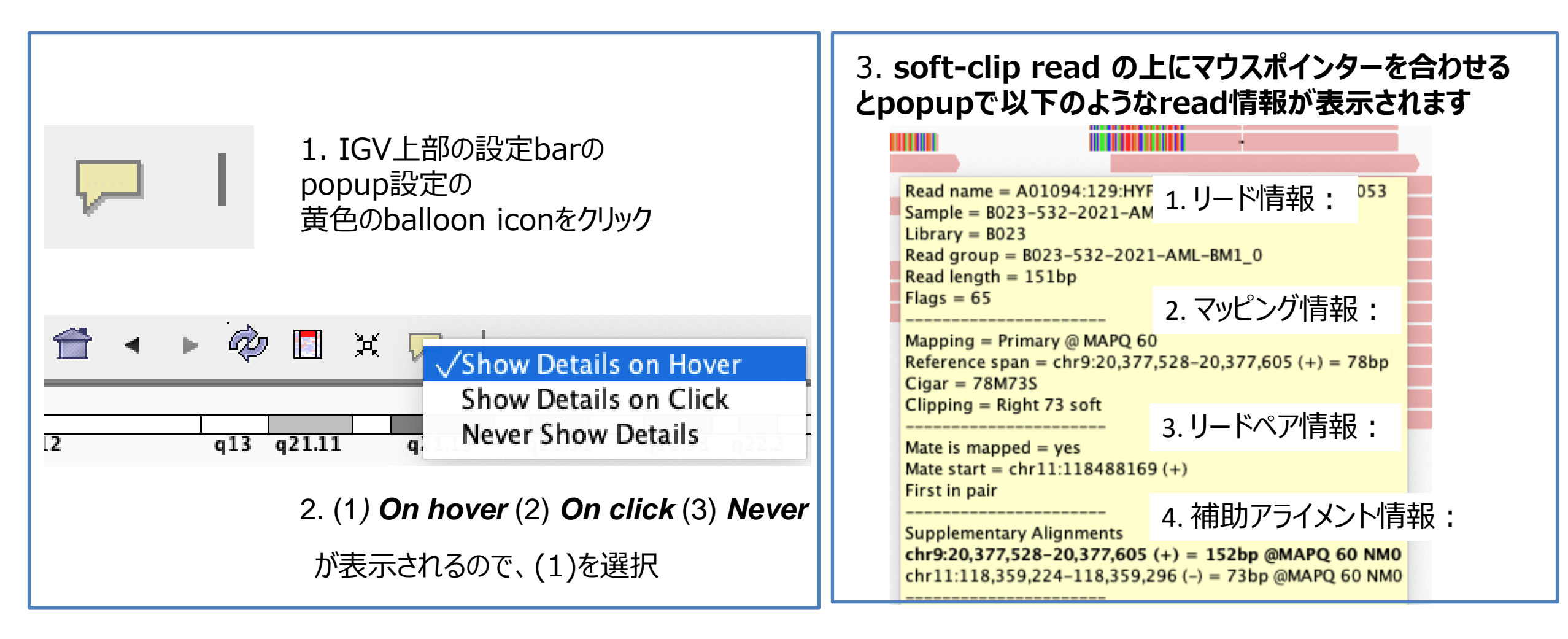

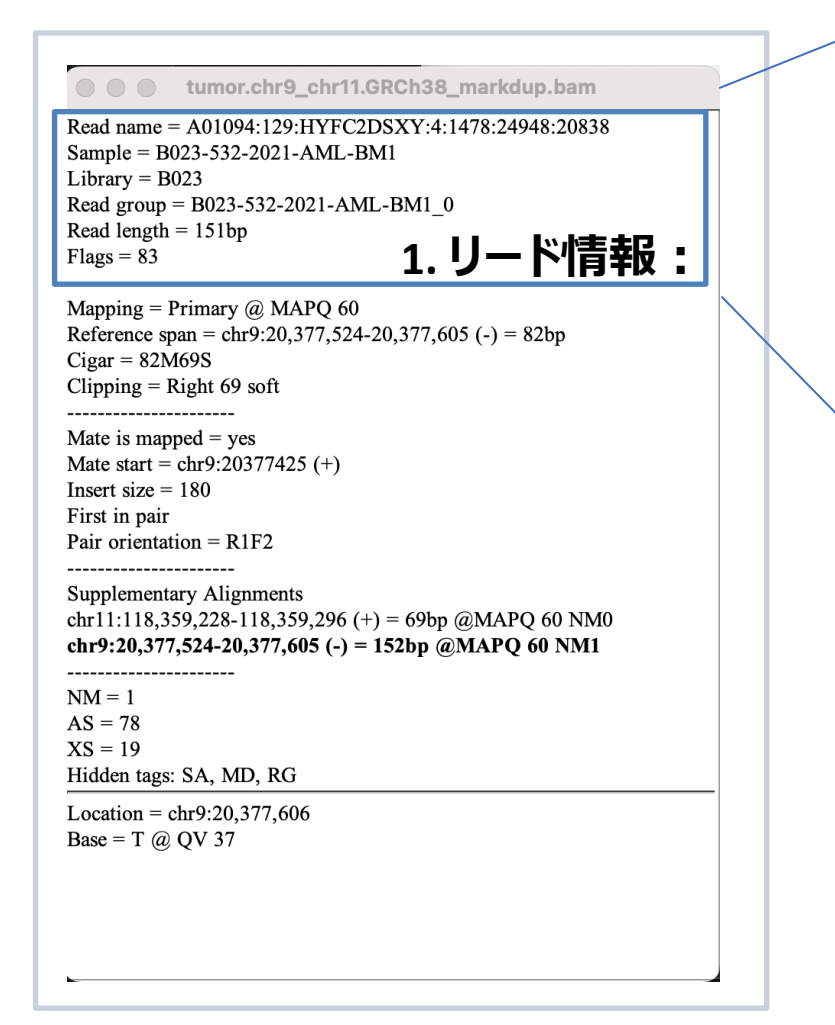

chr11:118,359,228-118,359,296 (+) = 69bp @MAPQ 60 NM0 chr9:20,377,524-20,377,605 (-) = 152bp @MAPQ 60 NM1

NM = 1AS = 78XS = 19

\_\_\_\_\_

#Read name: シーケンサーが割り当てた一意の識別子

#Sample: リードが属するサンプルの名前

#Library: 使用されたライブラリの名前

#Read length: リードの長さ

#Flags: SAMフォーマットのフラグ (補足スライド参照)\* リードに関するさまざまな情報をバイナリ形式で符号化したもの \*http://samtools.github.io/hts-specs/SAMv1.pdf

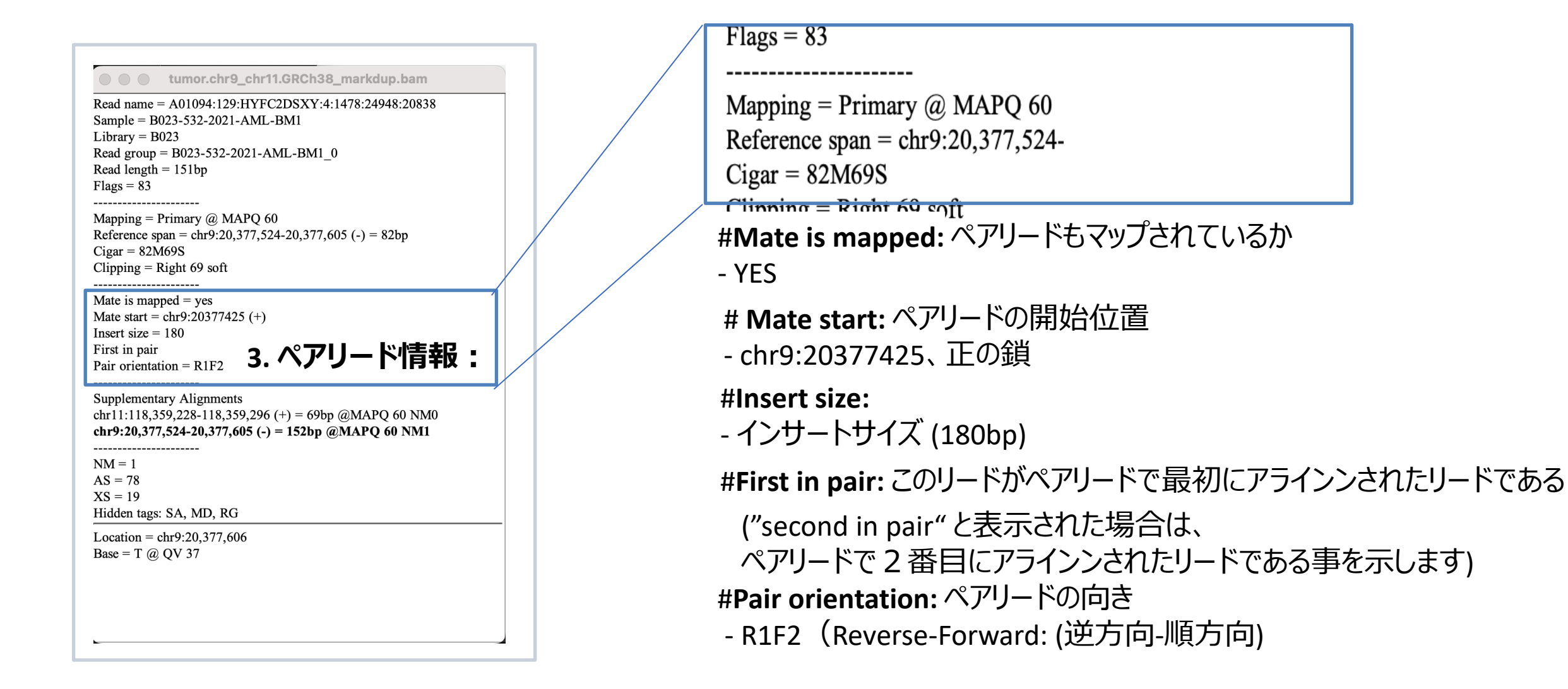

#### 補助アラインメント情報はリードが複数の位置に部分的にマッピングされている場合に表示されます

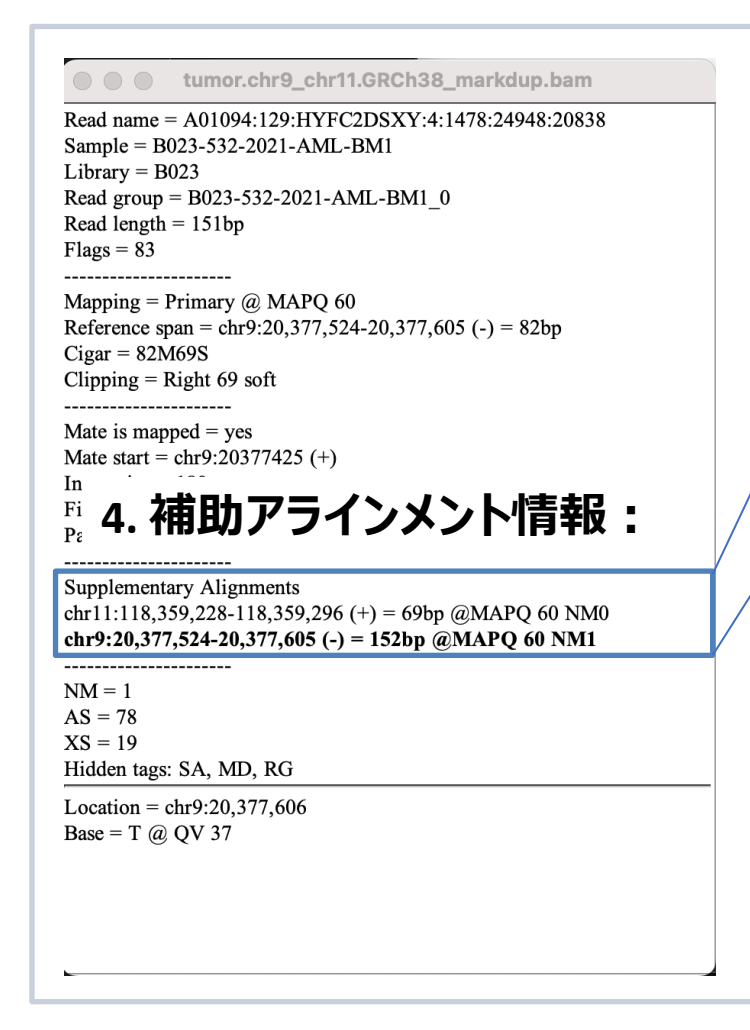

Read length = 151bp 1. Flags = 832. Mapping = Primary @ MAPO 60

1. 11番染色体の位置118,359,228から118,359,296までの69塩基対が正鎖 (plus鎖) にマッピングされ、マッピングの質は60で最高品質で、リードと リファレンスの間のミスマッチはない(NM0)

2.9 番染色体の位置20,377,524から20,377,605までの152塩基対が負鎖 (minus 鎖) にマッピングされ、マッピングの質は60で最高品質で、リードと リファレンスの間のミスマッチは1である(NM1)

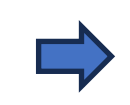

補助アラインメント情報のからchr9とchr11の間に fusionが存在することが示唆されます

### 補足: SAMフラグ1

SAMフラグ(Flag)\*は、12ビットのバイナリ値で構成されており、各ビットの位置\*\*に特定の意味が割り当てられています

| ビット位置 | 10進数値 | 16進数値 | 意味                          |
|-------|-------|-------|-----------------------------|
| 0     | 1     | 0x001 | リードペアの1つ目                   |
| 1     | 2     | 0x002 | リードペアの2つ目                   |
| 2     | 4     | 0x004 | リードがマッピングされていない             |
| 3     | 8     | 0x008 | リードのペアがマッピングされていない          |
| 4     | 16    | 0x010 | リードがリバースストランドにマッピングされている    |
| 5     | 32    | 0x020 | ペアのリードがリバースストランドにマッピングされている |
| 6     | 64    | 0x040 | リードが1つ目のリードである              |
| 7     | 128   | 0x080 | リードが2つ目のリードである              |
| 8     | 256   | 0x100 | リードがプライマリアライメントでない          |
| 9     | 512   | 0x200 | リードが次のアライメントを持つ             |
| 10    | 1024  | 0x400 | PCRまたはオプティカル重複              |
| 11    | 2048  | 0x800 | サプリメンタリーアライメント              |

\*http://samtools.github.io/hts-specs/SAMv1.pdf \*\*ビット位置とは、バイナリ(2進数)の数値における各ビット(0または1)の右から数えた位置を指す <sup>令和6年度がんの全ゲノム解析に関する人材育成推進事業</sup>

### 補足: SAMフラグ2

フラグ83は、バイナリで表現すると01010011です。 10進数の値の合計: 1+2+16+64=83

| ビット位置 | 値 | 意味                                        | 10進数値 |
|-------|---|-------------------------------------------|-------|
| 0     |   | 1 リードペアの1つ目                               | 1     |
| 1     |   | 1 リードペアの2つ目                               | 2     |
| 2     |   | 0 (0なので該当しない)リードがマッピングされている               | 0     |
| 3     |   | 0 (0なので該当しない)リードのペアがマッピングされている            | 0     |
| 4     |   | 1 リードがリバースストランドにマッピングされている                | 16    |
| 5     |   | 0 (0なので逆方向ではない)ペアのリードが順方向ストランドにマッピングされている | 0     |
| 6     |   | 1 リードが1つ目のリードである                          | 64    |
| 7     |   | 0 リードが2つ目のリードではない(0なので該当しない)              | 0     |

#### つまり、SAMフラグ83は以下を示しています:

1.リードはペアの一部である(ビット0と1が両方1)
 2.リードはマッピングされている(ビット2が0)
 3.ペアのリードもマッピングされている(ビット3が0)
 4.このリードはリバースストランドにマッピングされている(ビット4が1)
 5.ペアのリードは順方向ストランドにマッピングされている(ビット5が0)
 6.これはペアの1つ目のリードである(ビット6が1)

# VCFファイルのアノテーション、フィルタリング1

### 1. ご自分のPCにダウンロードした README4-1.txt をダブルクリックして開いてください。

コマンド実行に関しては、jinza4/data1 にあるデータを使用しております。

data1 に対応した、応用編第4章に記載されているコマンドが記載されています。

コマンドをコピーし、SHIROKANE の terminal にペーストし実行してください。

応用編第IV章には、ソフトウェアのインストールなども記述されていますが、/share/lect/202210-11/jinzai4 にすでにソフトウェア インストールされていますので、ご自分のホームディレクトリにコピーしていただければコマンドを実行できます。

### 2. コマンドの実行

Mutect2による変異コール

snpEffによるアノテーション

snpSiftによるアノテーション

snpSiftによるフィルタリング(技術的フィルタリング、生物学的フィルタリング)

Vcfファイルからの変異情報の抽出により、Excelで変異を確認

となっています。

詳しくは、応用編第4章をご覧ください。

# VCFファイルのアノテーション、フィルタリング2

#### 1. ご自分のPCにダウンロードした README4-2.txt をダブルクリックして開いてください。

- 実行に関しては、jjinza4/data2のデータを使用しており、
- data2 に対応した応用編第4章に記載されているコマンドが記載されています。
- コマンドをコピーし、SHIROKANE のterminal にペーストし実行してください。

詳しくは、応用編第4章をご覧ください。

第4章のコマンドの実行に関しては、fastqのアラインメント、変異コールと同様に、基本的にコピー、ペーストで実行します。 応用編第4章のオンデマンド動画でも詳しく紹介されているので、割愛させていただきます。

### **Tumor Mutation Burden1**

#### 1. ご自分のPCにダウンロードした README5.txt を開いてください。

#### SHIROKANEにログインして、さらに qlogin して、

#### Tumor mutation burden のコマンドを README5.txt からコピーして、ペーストしてください。

\$ > ssh lect90@slogin.hgc.jp lect90@slogin.hgc.jp's password: Last login: Fri Jun 30 11:55:17 2023 from a202175149004.at.hgc.jp

[Begin first by QLOGIN!] Welcome to SHIROKANE supercomputer of Human Genome Center, IMS, UT. This is a login node as the gateway with very little software. You can type glogin COMMAND to use all the features of SHIROKANE. ,--.| ,--.,--.. ,--. | --, / +- -+- . --' https://supcom.hgc.jp/internal/mediawiki/id/357 [A login node of SHIROKANE lect90@slogin1:~]\$ g bash: g: コマンドが見つかりません ログインノードにはないコマンドかもしれません。glogin して作業してください。 [A login node of SHIROKANE lect90@slogin1:~]\$ qlogin 要求ハードリソース memory (s vmem): 2.1G = ジョブは 1 スロットあたり 2.1G バイトのメモリを要求します slots (def slot): 1 = ジョブは 100% の CPU を要求します total memory: 2.1G = ジョブは 2.1G バイトのメモリを要求します 通常の glogin を実行します。 Your job 77758379 ("QLOGIN") has been submitted waiting for interactive job to be scheduled ... Your interactive job 77758379 has been successfully scheduled. Establishing /home/geadmin/N1GE/utilbin/qlogin wrapper session to host gc013i ... export PROMPT COMMAND=Last login: Fri Jun 30 14:16:51 2023 from gc002i [OS 7] You are now on OS 7 compute node. ==== あなたのグループ lect のリソース利用状況 ==== haug command version 1.13 \* Home Disk use> 3 TB / 96 TB (3.6 %) 694 kfiles / 96000 kfiles (0.7 %) \* Arch Disk use> 0.0 TB / 0.0 TB (0.0 %) [ 0.0 TB(cache) + 0.0 TB(tape) ] \* UGE queue use> mjobs.q: 2/4096 (0 %) ljobs.q: 0/768 (0 %) lmem.q: 0/128 (0 %) intr.q: 3/96 (3 %) resize: unknown character, exiting. [lect90@gc013 ~]\$ export PROMPT COMMAND=

# **Tumor Mutation Burden2**

#### 1. ご自分のPCにダウンロードした README5.txt を開いてください。

```
SHIROKANEにログインして、さらに qlogin して、
```

```
Tumor mutation burden のコマンドを README5.txt からコピーして、ペーストしてください。
```

応用編第5章 Tumor Mutation Burden を求める(2)のデータが作成されることが確認できると思います。

```
[lect90@gc013 ~]$ grep -a 'protein coding' ~/jinzai5/data/COLO-829--COLO-829BL.snv.indel.final.v6.annotated.vcf | ¥
> grep -v 'intron variant' | ¥
> cut -f 8 | ¥
> perl -pe 's/¥|/¥t/g' |¥
> cut -f 4 | ¥
> sort | ¥
> uniq -c | ¥
> awk '{print $2"¥t"$1}'
3 prime UTR variant
                       220
5 prime UTR variant
                       107
coding sequence variant&5 prime UTR variant 1
downstream gene variant772
frameshift variant
inframe deletion
                       4
missense variant
                       221
missense variant&splice region variant
splice acceptor variant3
splice donor variant 1
splice_region_variant&synonymous variant
start lost 7
stop gained 10
stop gained&splice region variant 1
stop lost&3 prime UTR variant
synonymous variant
                       115
upstream gene variant 1003
```

# Signature解析1

1. サイトからダウンロードした、jinzai5.zip を展開してください。

2. RStudio を立ち上げてください。画面は、R4.3.1を 使用しています。

1. File  $\rightarrow$  Open File から 展開した jinzai5 フォルダーにある、lib\_install.R を開いてください。

4. lib\_install.R の上から1行ずつ先頭にカーソルを合わせて、真ん中上にある、→Run ボタンを押して、1行づつ実行してライブラリーをインストールしてください。
 インターネットからライブラリーをインストールするので、
 インターネットに接続する必要があります。

5. 最後のlibrary の3行を実行して、ライブラリーを ロードしてください。

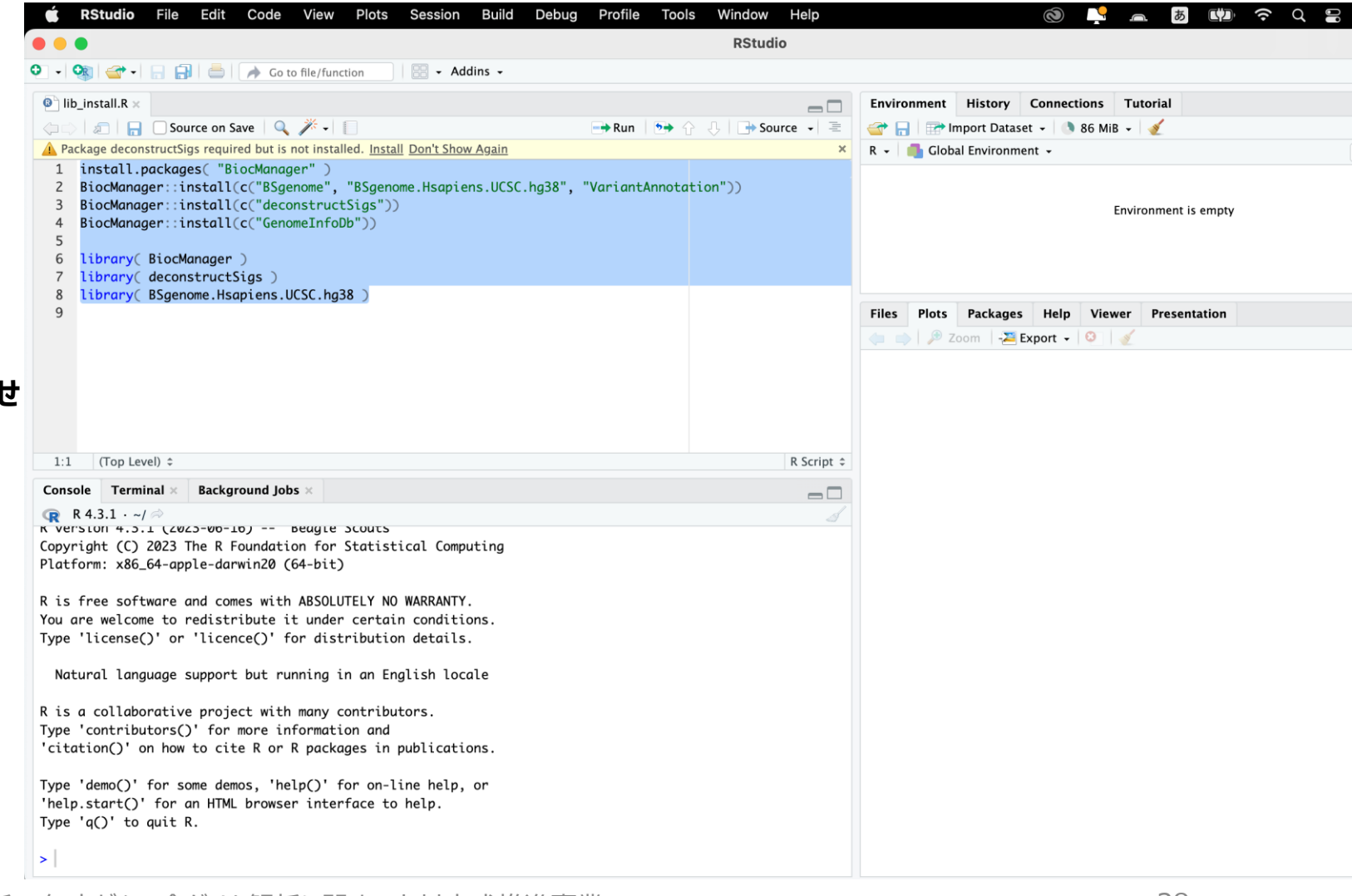

# Signature解析2

1. File → Open File から 展開した jinzai5

フォルダーから、Mac PC をご使用の方は、signature.Mac.R を

Windows PC をご使用の方は、signature.Windows.R を開いてください。

2. ファイルを編集します。

home\_dir に指定してあるディレクトリを、展開した jinzai5 のフォルダー のあるディレクトリに変更します。

3. Rのスクリプトの全ての行を選択して、→Run ボタンを押して、 実行してください。

4. うまく動作すれば、結果のファイル out.pdf が jinzai5/data フォルダーに作成されていることが確認できると思います。

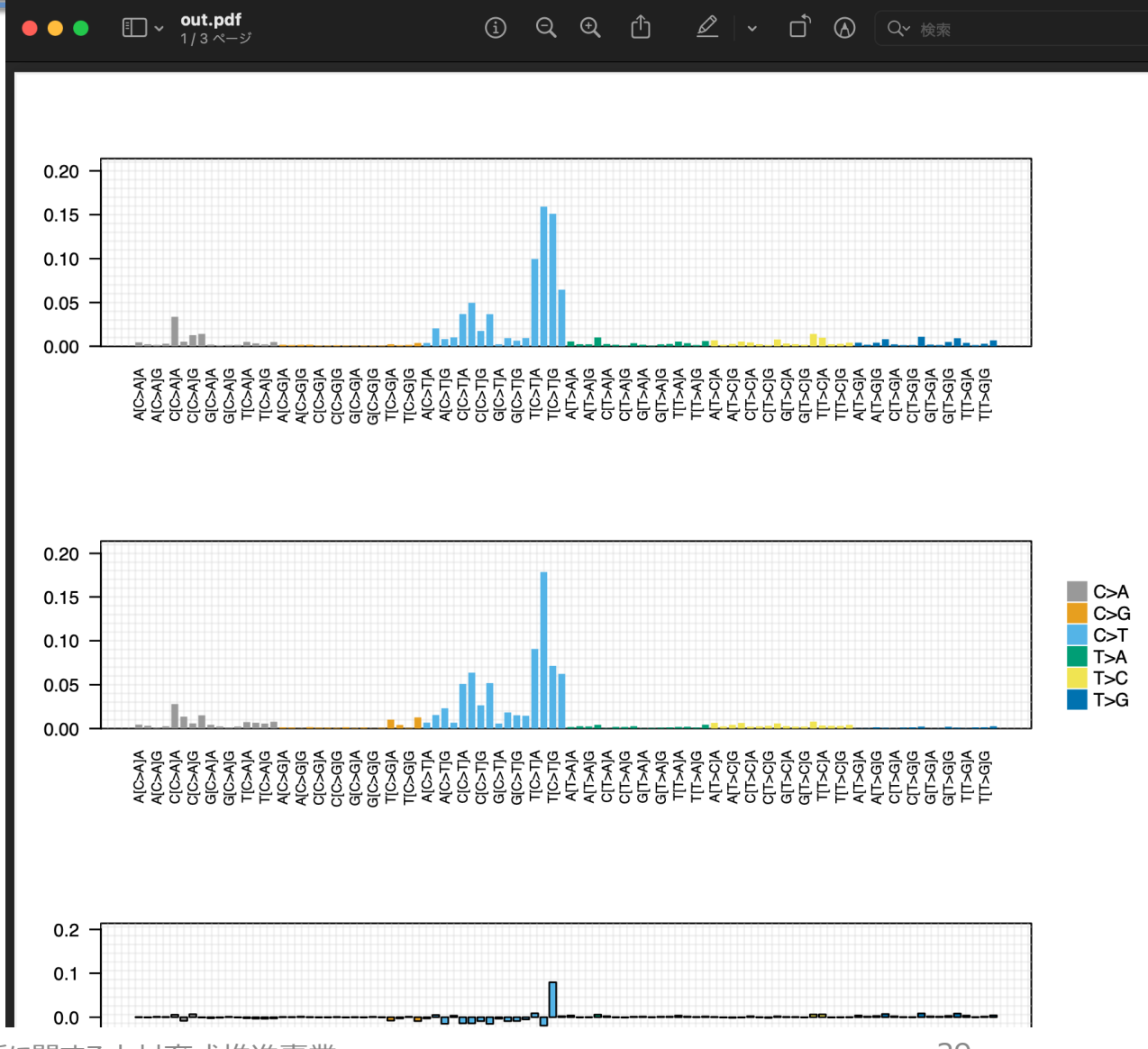

令和5年度がんの全ゲノム解析に関する人材育成推進事業

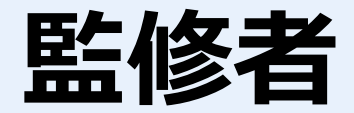

本テキストの監修者は下記の通りとなります。

| 監修者  | 所属                                       |  |
|------|------------------------------------------|--|
| 井元清哉 | 東京大学医科学研究所 ヒトゲノム解析センター 健康医療インテリジェンス分野 教授 |  |

本テキストに掲載する著作物の複製権、上映権、譲渡権、公衆送信権(送信可能化権を含む)は厚生労働省が保有します。本テキストを無断で複製する 行為(コピー、スキャン、印刷など)は、著作権法上で限られた例外(「私的使用のための複製」など)を除き禁じられています。